## খলিসানী মহাবিদ্যালয়

নোটিশ নংঃ ৩/জুন

#### বিজ্ঞাপন

তারিখঃ১৫/০৬/২০২৩

এতদ্বারা খলিসানী মহাবিদালয়ের ২০২৩ শিক্ষাবর্ষে দ্বিতীয়, চতুর্থ ও ষষ্ঠ সেমেস্টারের পাঠরত সকল ছাত্র / ছাত্রীদের জানানো হচ্ছে যে , বিশ্ববিদ্যালয় ও ইউ জি সির নির্দেশ অনুসারে এখন থেকে সকল ছাত্র / ছাত্রীদের Academic Bank Of Credit বা ABC-ID থাকা বাধ্যতামূলক। ওই আইডি ছাড়া স্কলারশিপ, ভর্তি সংক্রান্ত ফর্ম ও পরীক্ষার ফর্ম ফিলাপ করা যাবে না।

It is hereby notified to all students of Semester II, IV, and VI (BA/BSc/BCom: Hons and Gen) that as per the direction of the University of Burdwan and the UGC, all students should mandatorily sign-up for ABC-ID through the Academic Bank of Credit. Without this ABC-ID, students would not be able to apply Scholarship, Admission, Examinations etc.

নিচে ABC-ID তৈরির বিষয় প্রকাশ করা হল৷ Please fine appended below the procedure to create your ABC\_ID

কোনো রকম অসুবিধা হলে ছাত্র / ছাত্রীরা নিম্ন লিখিত নোডাল অফিসারের সঙ্গে যোগাযোগ করতে বলা হচ্ছে। In case of any query students may contact the following Nodal Officer:

| Name                                  | Designation         | Contact<br>Number |
|---------------------------------------|---------------------|-------------------|
| Prof. Gourab Sinha<br>(Nodal Officer) | Associate Professor | 8902492663        |
| Prof. Dipankar Barman (Member)        | Assistant Professor | 7003565492        |
| Dr. Suvendu Roy (Member)              | Assistant Professor | 9564034547        |
| Mr. Prosun Das (Member)               | Office Staff        | 8777017769        |

ABC\_ID তৈরি করে তার এক কপি Google Form- এর দ্বারা জমা দিতে হবে৷

Google Form Link

খলিসানী মহাবিদ্যালয় Principa KHALISANI MAHAVIDYALAYA Khalisani, Chandannagar Hooghly, W.B., Pin:712138

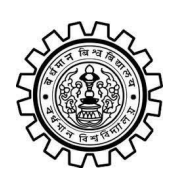

Academic Bank of Credit Rajbati, Burdwan, 713104

## **User Manual for ABC ID Creation**

Academic Bank of Credit Website : https://www.abc.gov.in/

Digilocker Link : https://www.digilocker.gov.in/

## Step - 1

- a) Click on the Digilocker Link
- b) For new users please click on the sign up and complete your registration at Digilocker
- c) For Registered users please click on the sign in

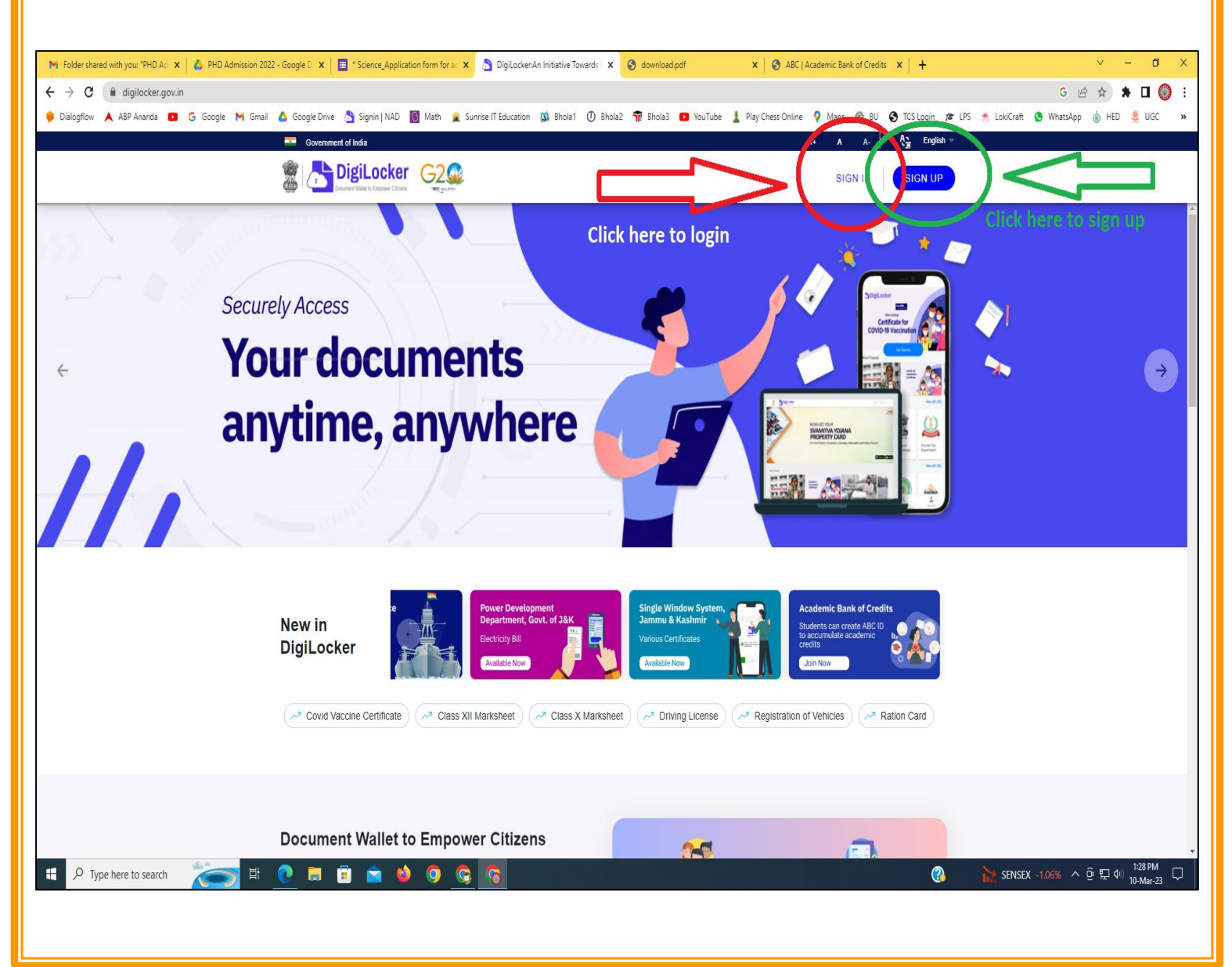

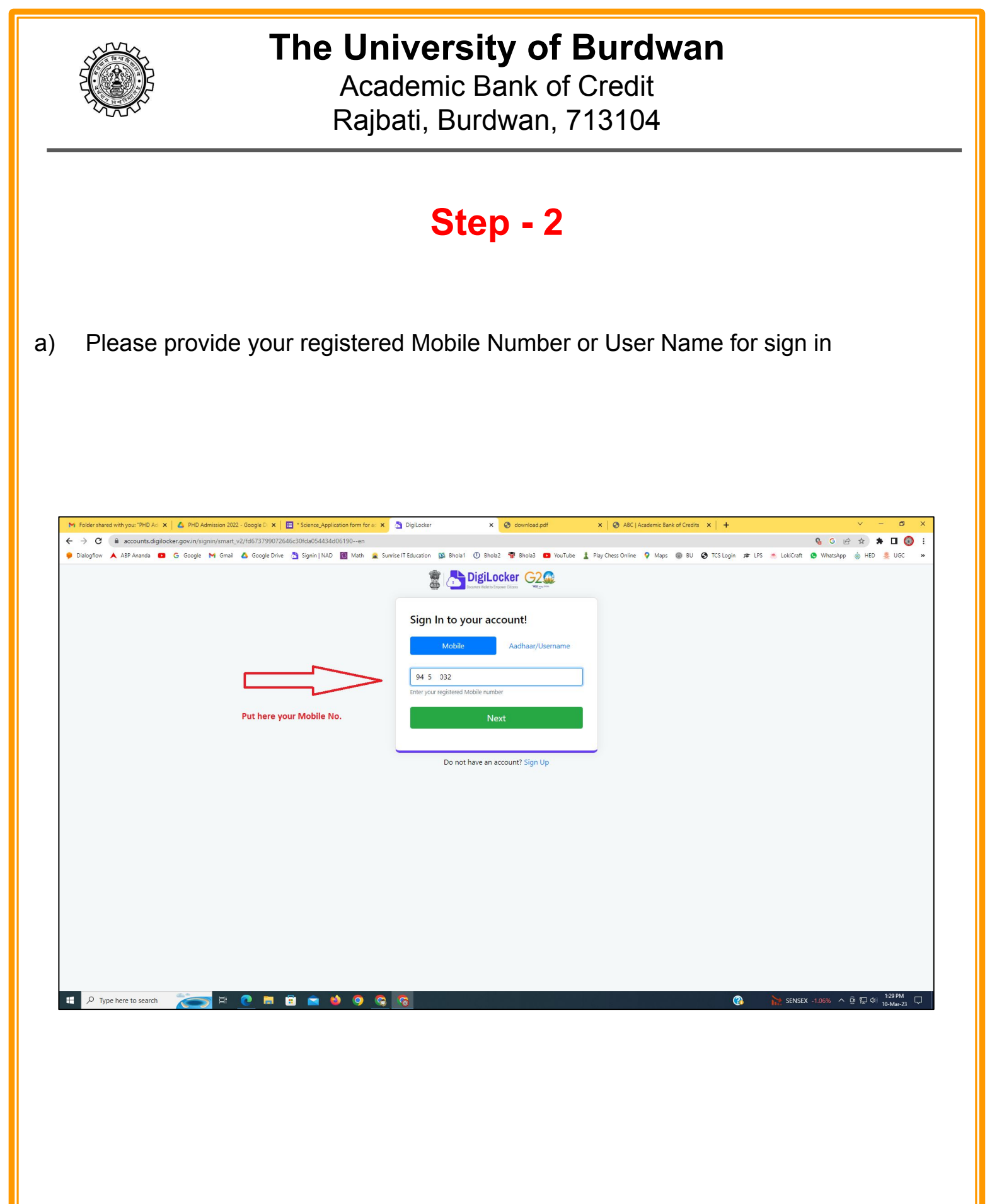

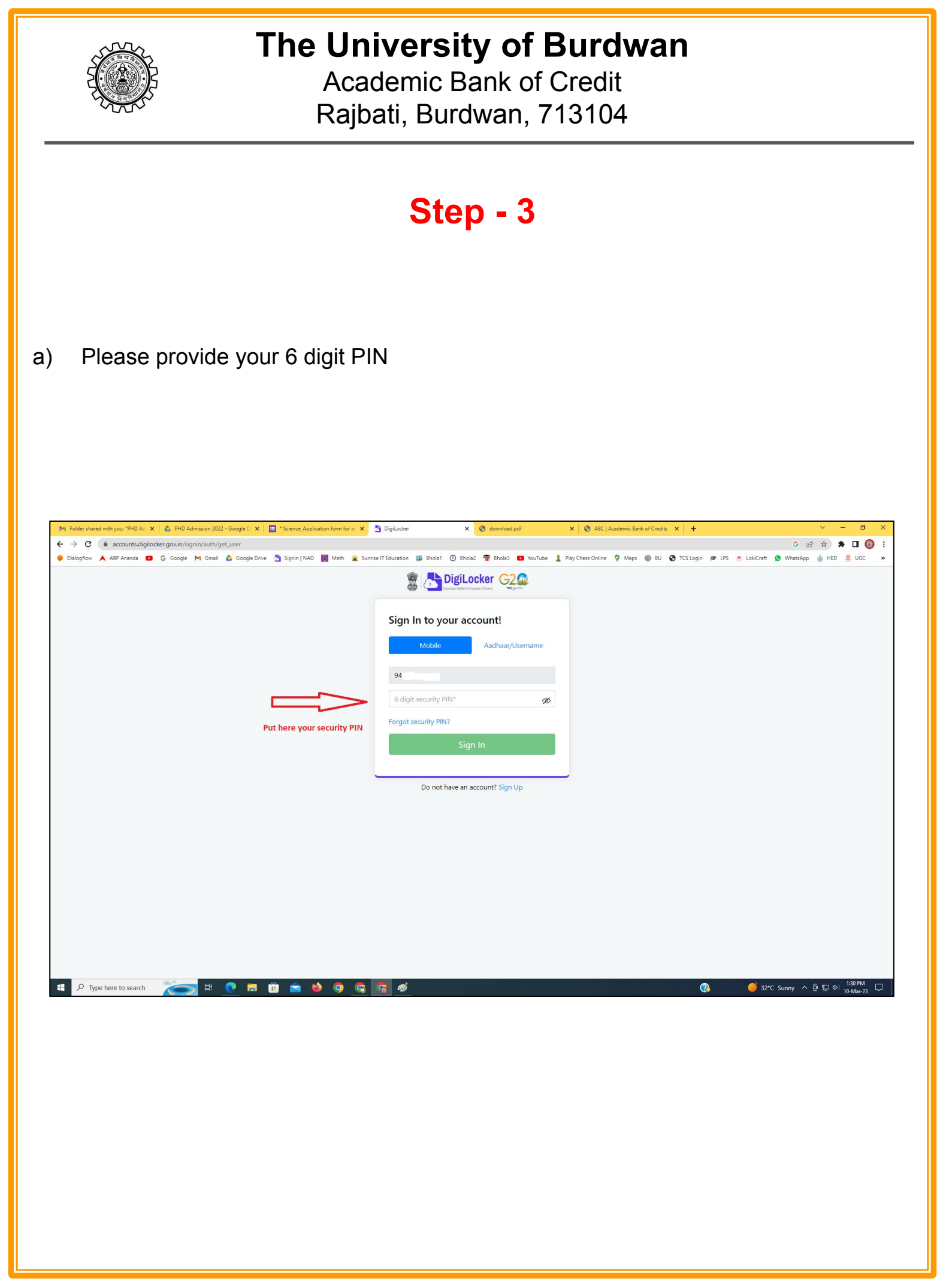

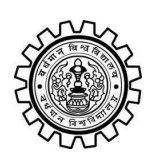

Academic Bank of Credit Rajbati, Burdwan, 713104

## Step - 4

#### a) After successful login please click on the "Search Documents" section

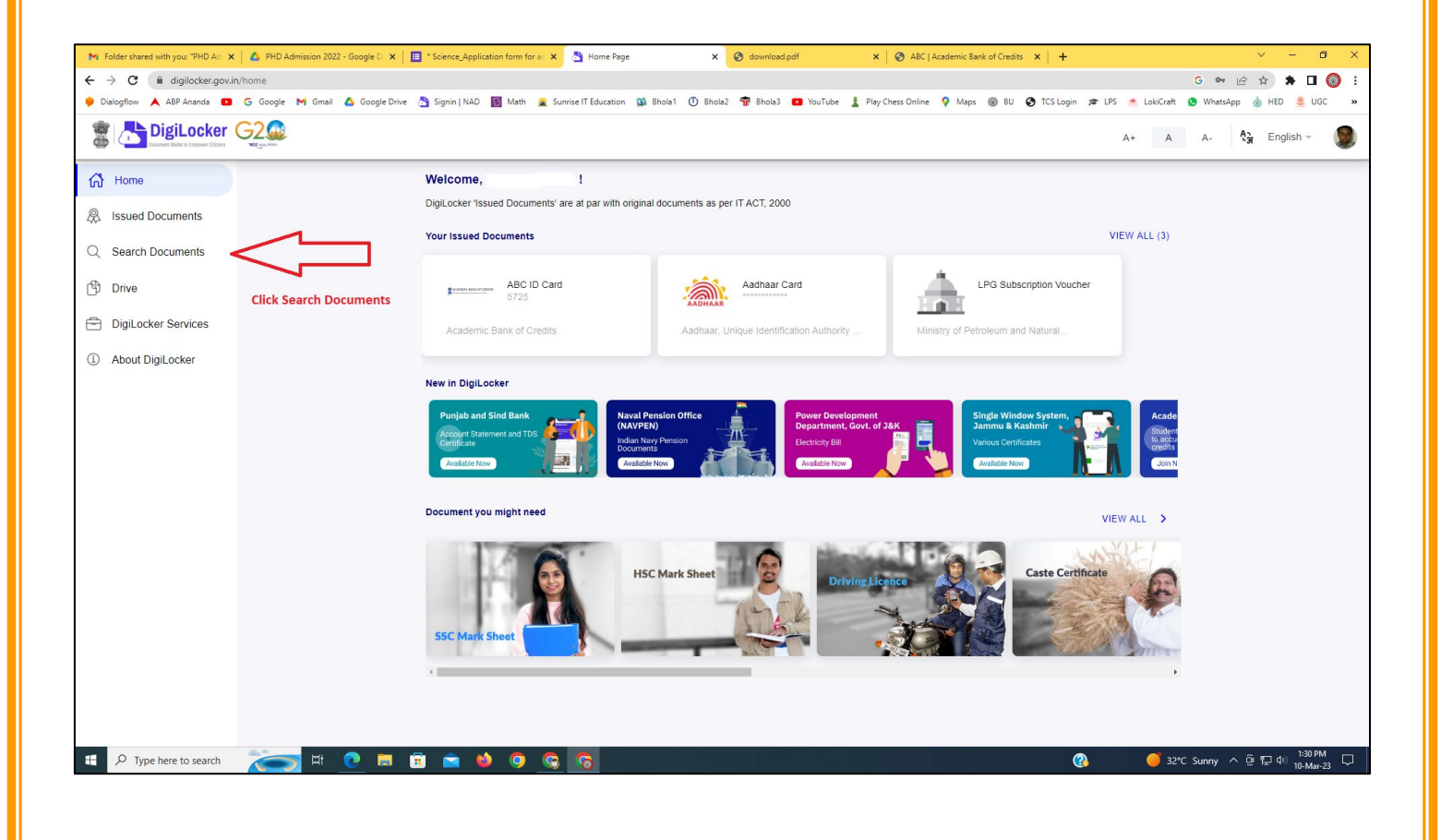

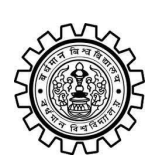

Academic Bank of Credit Rajbati, Burdwan, 713104

# Step - 5

- a) Please write ABC at the search box
- b) Then click on the "Academic Bank of Credit"

| ►<br>+   | Folder shared with you: "PHD Ad →<br>→ C                                                  | n/dashboard               | * Science_Application form for a: X 👌 Bro            | owse Documents x S download.pdf                  | X & ABC   Academic Bank of Credits X   +           | -    | <ul> <li>✓ - ╝ X</li> <li>G ♥ 🖻 ★ 第 🛛 🔘 :</li> <li>Materian</li> </ul> |
|----------|-------------------------------------------------------------------------------------------|---------------------------|------------------------------------------------------|--------------------------------------------------|----------------------------------------------------|------|------------------------------------------------------------------------|
| 6.00     | Disidential Disidential Disidential Disidential Disidential Disidential Distance Critical |                           | Signin   NAU 💽 Wath 🜋 Sunnse I Edu                   | uutation 🙀 onoiat 🕜 enoiaz 🦷 onoias 🥌            | rou rube 🚡 Play Chess Unline 🔻 Maps 👹 bù 🕑 i CS ta | A+ A | A- A- A- English -                                                     |
| 67<br>&  | Home<br>Issued Documents                                                                  |                           | Search Documents DigiLocker 'Issued Documents' are a | at par with original documents as per IT ACT, 20 | 00                                                 |      |                                                                        |
| Q<br>(1) | Search Documents                                                                          | Clock to Search Documents | <ul> <li>← Search Results (1)</li> </ul>             |                                                  |                                                    |      |                                                                        |
| 1        | DigiLocker Services<br>About DigiLocker                                                   |                           | ABC ID Card - Academic<br>Delhi                      | Bank of Credits                                  |                                                    |      |                                                                        |
|          |                                                                                           |                           |                                                      | Click to open Academic B                         | ank of Credit                                      |      |                                                                        |
|          |                                                                                           |                           |                                                      |                                                  |                                                    |      |                                                                        |
|          |                                                                                           |                           |                                                      |                                                  |                                                    |      |                                                                        |
|          | ${\cal P}$ Type here to search                                                            | 🍋 🛤 💽                     | <u>ə ə o 🌢 🛋</u>                                     |                                                  | 양 같은 것은 것은 것이 같아.                                  | ? 32 | *C Sunny ^ ⓒ 뛰고 아) <sup>1:32 PM</sup> 및<br>10-Mar-23                   |

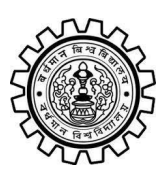

Academic Bank of Credit Rajbati, Burdwan, 713104

# Step - 6

- a) At "Institution type" please select "University" from the drop down
- b) At "Institution Name" please select "The University of Burdwan" from the drop down
- c) Finally click on the "Get Document"

| M Folder shared with you: "PHD Ad 🗙 💧 PHD Admission 2022 - Google | D 🗙 📔 * Science_Application form for at 🗙 👌  | Fetch Document × S download.pdf × S                             | ABC   Academic Bank of Credits × +           | ~ - @ ×                                       |  |  |  |  |
|-------------------------------------------------------------------|----------------------------------------------|-----------------------------------------------------------------|----------------------------------------------|-----------------------------------------------|--|--|--|--|
| ← → C 🕯 digilocker.gov.in/dashboard/documents/fetch G 🕶 🖻 🖈 🗖 🔕 : |                                              |                                                                 |                                              |                                               |  |  |  |  |
| 🎐 Dialogflow 🙏 ABP Ananda 💶 G Google M Gmail 🙆 Goog               | gle Drive 👌 Signin   NAD 🛐 Math 🚊 Sunrise l' | T Education 🥨 Bhola1 🕕 Bhola2 👘 Bhola3 😰 YouTube 🛓 Play Chess ( | Online 💡 Maps 🛞 BU 🔇 TCS Login 🕫 LPS 🍝 Lokić | Craft 🧕 WhatsApp 🍐 HED 🜻 UGC 🛛 »              |  |  |  |  |
|                                                                   |                                              |                                                                 | A+                                           | A A- 👌 English -                              |  |  |  |  |
| ් Home                                                            | ← ABC ID Card                                |                                                                 |                                              |                                               |  |  |  |  |
| R Issued Documents                                                |                                              |                                                                 |                                              |                                               |  |  |  |  |
| Q Search Documents                                                | Get your document by ente                    | ering the required details                                      |                                              |                                               |  |  |  |  |
| Drive                                                             | Name (as per Aadhaar)                        | Your Name                                                       |                                              |                                               |  |  |  |  |
|                                                                   | Date of Birth                                | 02-04-1976                                                      |                                              |                                               |  |  |  |  |
| About DigiLocker                                                  | Gender                                       | Male                                                            |                                              |                                               |  |  |  |  |
|                                                                   | Institutions Type                            | University -                                                    | Choose University                            |                                               |  |  |  |  |
|                                                                   | Institution Name                             | The University of Burdwan -                                     | Choose The Ur                                | niversity of Burdwan                          |  |  |  |  |
|                                                                   | I provide my consen                          |                                                                 |                                              |                                               |  |  |  |  |
|                                                                   | purpose of fetching i                        | my documents.                                                   |                                              |                                               |  |  |  |  |
|                                                                   |                                              | Get Document                                                    | Finally click here                           |                                               |  |  |  |  |
|                                                                   |                                              |                                                                 | Finally click here                           |                                               |  |  |  |  |
|                                                                   |                                              |                                                                 |                                              |                                               |  |  |  |  |
|                                                                   |                                              |                                                                 |                                              |                                               |  |  |  |  |
|                                                                   |                                              |                                                                 |                                              |                                               |  |  |  |  |
|                                                                   |                                              |                                                                 |                                              |                                               |  |  |  |  |
|                                                                   |                                              |                                                                 |                                              |                                               |  |  |  |  |
| Figure 1 P Type here to search                                    | 9 <u>9</u> 9 6 🛋 🖬                           | 5                                                               | (3)                                          | Air: Moderate ^ 면 덮 아) 1:33 PM<br>10-Mar-23 🖵 |  |  |  |  |
|                                                                   |                                              |                                                                 |                                              |                                               |  |  |  |  |

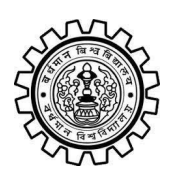

Academic Bank of Credit Rajbati, Burdwan, 713104

#### Step - 7

a) Finally you will get your Academic Bank of Credit ID (12 digit)

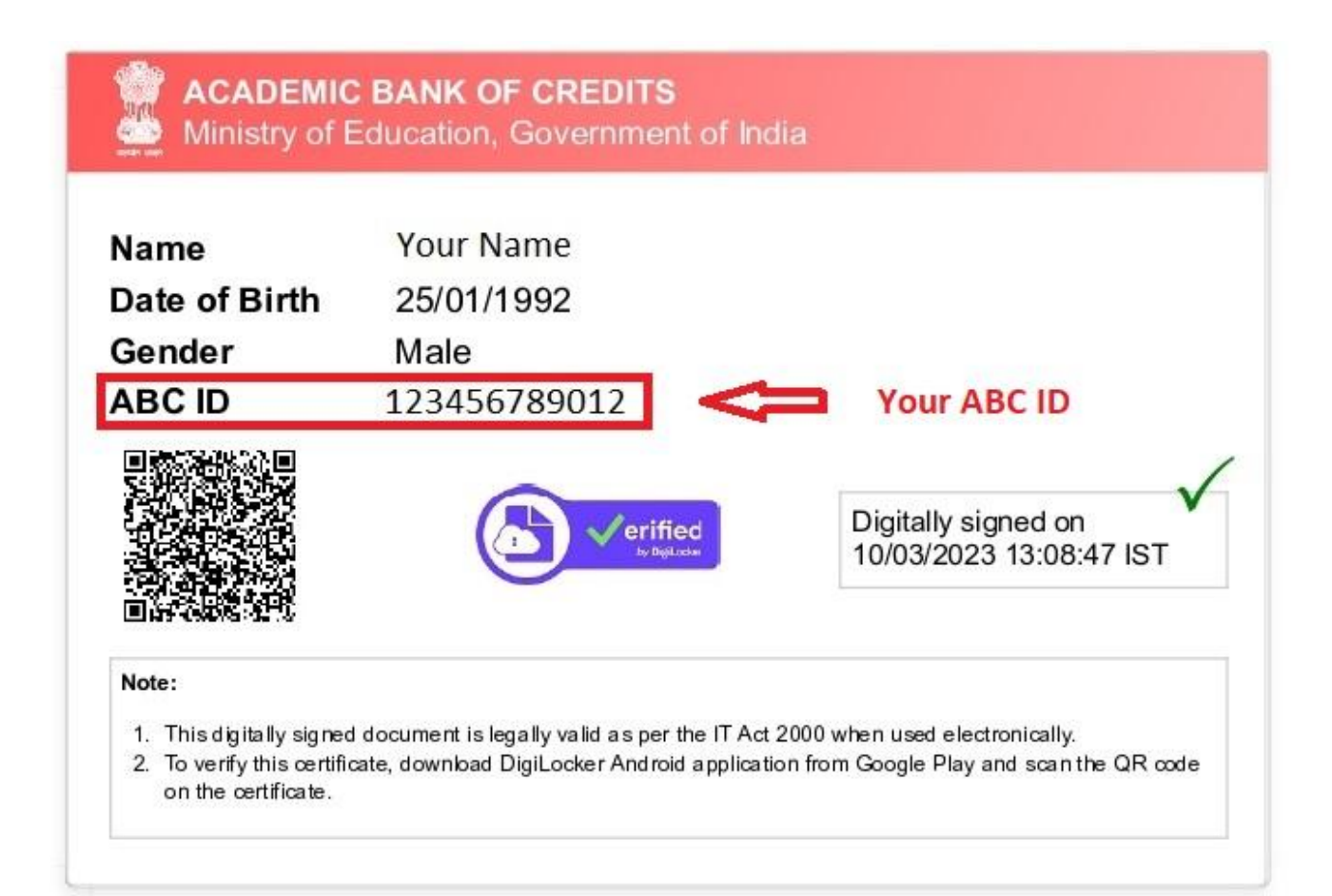

#### Thank You

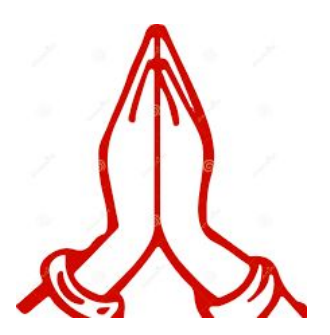